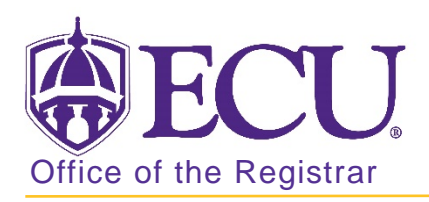

## How to remove a minor or concentration in Banner 9

- 1. Log in to Banner 9 Admin Pages.
- 2. At the Banner 9 Admin Pages home screen type Student Course Registration or SFAREGS.
- 3. Click the X at top left corner to close the Distribution Parameters screen.

| × Stude      | nt System Distribution Initialization SOADEST 9.3 (PBAN) | 🔒 ADD | RETRIEVE | 👬 REL  | ATED | 🗱 TOOLS   |
|--------------|----------------------------------------------------------|-------|----------|--------|------|-----------|
| DISTRIBUTION | I PARAMETERS                                             |       | 1 Insert | Delete | Copy | Y, Filter |
| Sch          | redules Enrollments                                      |       |          |        |      |           |
| l.           | woices Compliance                                        |       |          |        |      |           |
| Trai         | seripes                                                  |       |          |        |      |           |

- 4. Enter the following information in the search screen
  - a. Current term Code
  - b. Banner ID

| × Stud       | ent Cours | e Registration SFAREGS 9.3.10 [MC/3.1.2] (PBAN) |             |                         |  | RELATED | TOOLS |
|--------------|-----------|-------------------------------------------------|-------------|-------------------------|--|---------|-------|
|              | Term:     |                                                 | ID:         |                         |  |         | Go    |
|              | Date:     | 07/03/2018                                      | Holds:      |                         |  |         |       |
| View Current | t/Active: |                                                 | Print Bill: |                         |  |         |       |
| Ci           | urricula  |                                                 |             |                         |  |         |       |
| Print Sc     | chedule:  | Y                                               |             | Print Bill              |  |         |       |
|              |           |                                                 |             | Time Status Information |  |         |       |
|              |           |                                                 |             |                         |  |         |       |

- 5. Click the Go button to find the record.
- 6. If student has hold on record please enter the override code (if you have access) and click next section. If you do not have access to override a hold please contact <u>regis@ecu.edu</u> to update the student's banner record for you.
- 7. Click on the Curricula Tab.

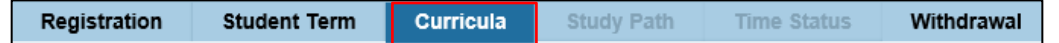

8. Click the Update button.

| Registration Student Term |                                                            | erm Curric | ula    | Study Path       | Time Status | Withdrawal |  |
|---------------------------|------------------------------------------------------------|------------|--------|------------------|-------------|------------|--|
| Curriculu                 | m/Field of Study                                           |            |        |                  |             |            |  |
| * CURRICI                 | ULUM                                                       |            |        |                  |             |            |  |
| Replac                    | Poplace Undate Duplicate Poll to Outcome Apply to Graduate |            |        |                  |             |            |  |
| Ttopiac                   | opulito                                                    | Duplicato  |        |                  |             | oradato    |  |
| Current                   | Key Sequence                                               |            | Term   | Term Description | 1           |            |  |
|                           |                                                            | 99         | 201880 | Fall 2018        |             |            |  |

9. Click the Next section button in the bottom left hand corner of the screen to move to the Field of Study section.

|   | Credit Hours | 16.000 | Bill Hours 13 000 |      |
|---|--------------|--------|-------------------|------|
|   | CEU Hours    | 0.000  |                   |      |
|   |              |        |                   |      |
|   |              |        |                   |      |
| * | <b>±</b>     |        |                   | SAVE |

10. Select the line of the concentration or minor you would like to remove.

| FIELD OF STU | DY                   |       |            |        |       |            |
|--------------|----------------------|-------|------------|--------|-------|------------|
| Attached Co  | oncentrations Inacti | ivate |            |        |       |            |
| Current      | Activity             | 1     | Status     | Term   | Туре  | Type Descr |
|              | ACTIVE               |       | INPROGRESS | 201880 | MAJOR | Major      |
|              | ACTIVE               |       | INPROGRESS | 201880 | MINOR | Minor      |
|              | ACTIVE               |       | INPROGRESS | 201880 | MINOR | Minor      |

- 11. Click the Activity Lookup button.
- 12. Select Removed and click OK.

| Curriculum A | Activity Status (SORCACT) |        | ×             |
|--------------|---------------------------|--------|---------------|
| Criteria     | ٩                         |        |               |
| Code         | Description               | Active | Activity date |
| ACTIVE       | Active Curriculum         | Y      | 09/09/2006    |
| INACTIVE     | Inactive Curriculum       | Ν      | 09/09/2006    |
| REMOVED      | Removed                   | Ν      | 09/09/2006    |
|              | of 1 N Her Page           |        | Record 3 of 3 |
|              |                           | C      | Cancel OK     |

- 13. Click the Save button SAVE in the bottom right corner of the screen to save the record.
- 14. A confirmation message will display confirming the record was updated successfully.
- 15. Click the yellow message icon to clear the message.

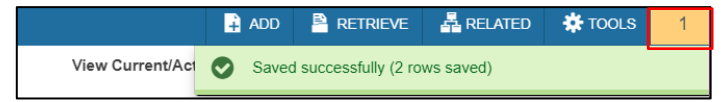